## PENDAFTARAN ANGGOTA FPPTI

1. Akses url FPPTI https://siska.fppti.or.id/

2.

| E FPPTI SISKA          |     |                                                     |                           |                                   |                      |                             | Masuk |
|------------------------|-----|-----------------------------------------------------|---------------------------|-----------------------------------|----------------------|-----------------------------|-------|
|                        |     |                                                     |                           |                                   |                      |                             |       |
|                        |     |                                                     | Selamat                   | Datang,                           |                      |                             |       |
|                        |     | Untuk mengetahui data keanggo<br>Masukan kata kunci | otaan anda, silahkan masi | ukan nama atau ID anggota anda pa | da form berikut ini. |                             |       |
|                        |     |                                                     | Cari An                   | ggota                             |                      |                             |       |
|                        |     |                                                     |                           |                                   |                      |                             |       |
|                        |     |                                                     |                           |                                   |                      |                             |       |
|                        |     |                                                     |                           |                                   |                      |                             |       |
| JUMLAH ANGGOTA         | ••• | ANGGOTA AKTIF                                       | •.                        | ANGGOTA TIDAK AKTIF               | • •                  | ANGGOTA : WILAYAH           |       |
| JUMLAH ANGGOTA<br>1226 | *** | anggota aktif<br>721                                | <b>*</b>                  | ANGGOTA TIDAK AKTIF<br>500        | <b>≜</b> ×           | ANGGOTA : WILAYAH<br>47.15% | A     |

Gambar 1 Tampilan Menu SISKA

3. Download form pendaftaran keanggotaan baru, lakukan cetak dan kemudian isi formulir tersebut secara lengkap. Jika sudah, lakukan scan terhadap formulir pendaftaran dan simpan hasilnya dalam format PDF.

|                                | FPPTISISKA                                                                  |   |
|--------------------------------|-----------------------------------------------------------------------------|---|
| P                              | endaftaran Keanggotaan Baru                                                 |   |
| Form Pendaftaran bisa didownlo | ad di sini                                                                  |   |
| Wilayah FPPTI                  | Jawa Timur                                                                  | * |
| Jenis Perpustakaan             | Institut                                                                    | * |
| ID/Kode Anggota                | ID-JI2072039                                                                |   |
|                                | Kode PT bisa dilihat di sini. Contoh : ID-XXYZZZZZ (ZZZZZZ = Kode PT)       |   |
| Nama Perguruan Tinggi          | Institut Teknologi Sains dan Kesehatan Insan Cendekia Medika Jombang        |   |
| Nama Perpustakaan              | Perpustakaan Institut Teknologi Sains dan Kesehatan Insan Cendekia Medika . | • |
| Alamat Lengkap Perpustakaan    | Jl. <u>Kemuning Nomor 57 A Candimulyo Jombang</u>                           |   |
|                                |                                                                             |   |
|                                | · · · · · · · · · · · · · · · · · · ·                                       |   |
| Email Perpustakaan             | perpusitskes2022@gmail.com                                                  |   |
| Telp                           | Telp                                                                        |   |
|                                |                                                                             |   |

Gambar 2 Tampilan metadata Pendaftaran Anggota Baru

| FORL                                   | IM PERPUSTAKAAN PERGURUAN TINGGI INDONESIA<br>Sekretariat: Perpustakaan Universitas Indonesia<br>Kampus UI Depok 16424<br>Telepon: (024) 7270751, 7864134, 7270159<br>Fax: (021) 7863469; WA: 08128522568; Email: fppti.pusat@gmail.com |      |
|----------------------------------------|----------------------------------------------------------------------------------------------------|------|
| Fo                                     | FORMULIR PENDAFTARAN<br>orum Perpustakaan Perguruan Tinggi Indonesia                                                                                                    |      |
| Saya yang bertanda                     | tangan di bawah ini:                                                                                                    |      |
| Nama                                   | :                                                                                                    |      |
| Jabatan                                | : Rektor / Kepala / Ketua / Pimpinan (coret yang tidak perlu)                                                                                                    |      |
| Nama Institusi                         | :                                                                                                    |      |
| Alamat Institusi                       | :                                                                                                    |      |
| Kota / Kode<br>Pos                     | : Telp. :<br>Institusi                                                                                                    |      |
| Email Institusi                        | :                                                                                                    |      |
| menyatakan denga<br>Anggaran Dasar - A | n ini kesediaan untuk bergabung sebagai anggota FPPTI dan menyetujui<br>nggaran Rumah Tangga FPPTI serta ketentuan yang berlaku di FPPTI wilayah Vate Wing                                                                              | dows |

Gambar 3 Tampilan Form Pendaftaran

- 4. Lengkapi isian metadata SISKA dan unggah formulir yang sudah Anda isi dan scan.
- 5. Klik menu setujui kemudian klik menu Daftar

| Website Perpustakaan                                                  | http://repo.stikesicme-jbg.ac.id/                            |                  |
|-----------------------------------------------------------------------|--------------------------------------------------------------|------------------|
| Website Repository                                                    | http://repo.stikesicme-jbg.ac.id/                            |                  |
| Facebook                                                              | Link akun Facebook                                           |                  |
| Twitter                                                               | Link akun Twitter                                            |                  |
| Instagram                                                             | Link akun Instagram                                          |                  |
| Blog                                                                  | Link Web Blog                                                |                  |
| Logo Institusi                                                        | Choose File No file chosen                                   |                  |
|                                                                       | Format .jpg, .png, .jpeg, tidak lebih dari 2 MB              |                  |
| Kata Sandi                                                            |                                                              |                  |
| Konfirmasi Kata Sandi                                                 | Konfirmasi Kata Sandi                                        |                  |
| Upload Form Pendaftaran                                               | Choose File No file chosen                                   |                  |
|                                                                       | Form pendaftaran sudah ditandatangani Rektor/Ketua Institusi |                  |
| Saya menyetujui Anggaran Dasar -<br>ketentuan yang berlaku di FPPTI w | Anggaran Rumah Tangga FPPTI serta<br>Ilayah setempat         |                  |
| Kembali ke Login                                                      |                                                              |                  |
|                                                                       |                                                              | Activate Windows |

Gambar 1 Tampilan Metadata Anggota Baru

6. Selesai.